# РУКОВОДСТВО ПОЛЬЗОВАТЕЛЯ

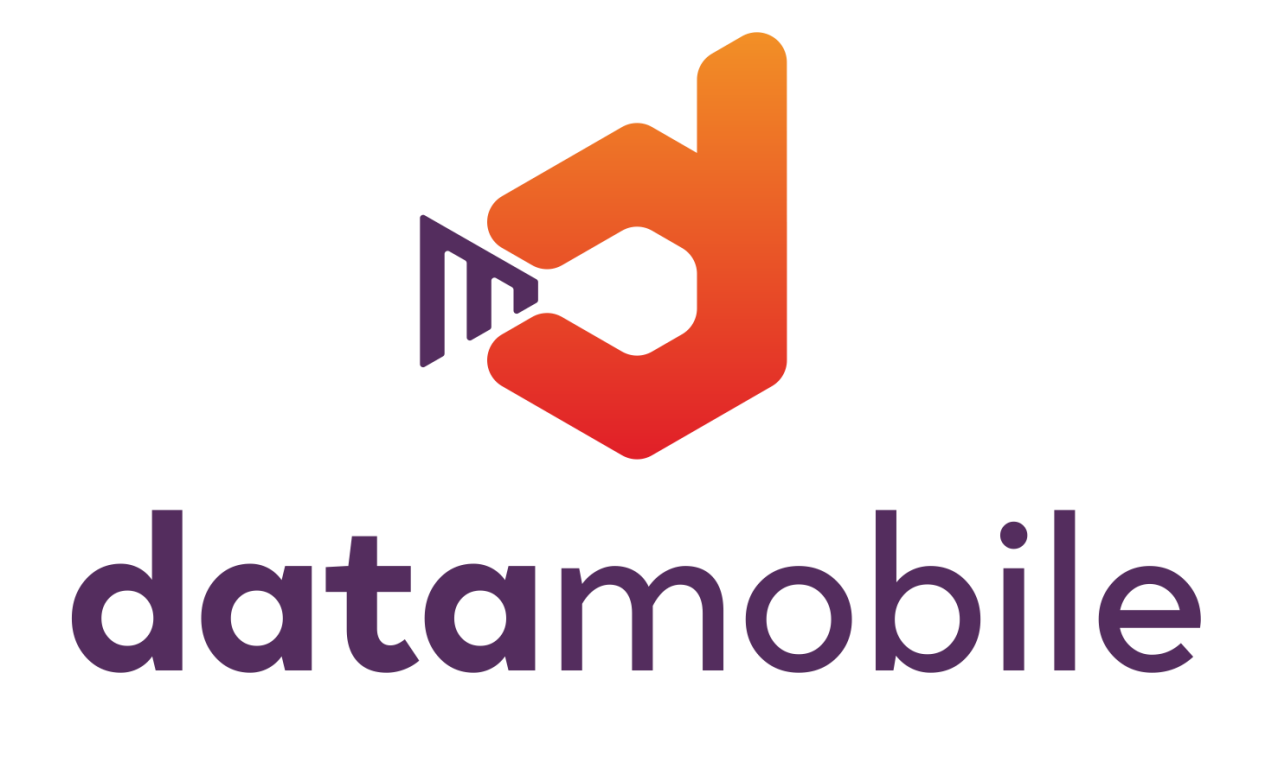

### ПРОГРАММНОЕ ОБЕСПЕЧЕНИЕ DataMobile 3.x

## <u>Модуль</u> КОНСТРУКТОР

Москва (2022г) DataMobile

### ОГЛАВЛЕНИЕ

| ОГЛАВЛЕНИЕ                                                | 2                               |
|-----------------------------------------------------------|---------------------------------|
| МОДУЛЬ КОНСТРУТОР                                         |                                 |
| КОМПЛЕКТ ПОСТАВКИ                                         | 3                               |
| ЛИЦЕНЗИОННАЯ ПОЛИТИКА                                     | 4                               |
| ПОДДЕРЖИВАЕМЫЕ КОНФИГУРАЦИИ 1С                            | 4                               |
| ОБРАБОТКА DATAMOBILE APM ДИСТПЕТЧЕРА (ONLINE)             | 5                               |
| Раздел модуля DataMobile «Дополнительные формы»           | 5                               |
| Используемые параметры для шаблонов на примере конфигур   | ации «1С: Управление торговлей» |
| ред. 11                                                   | 6                               |
| ОБРАБОТКИ ОБМЕНА DATAMOBILE (OFFLINE)                     | 9                               |
| Используемые параметры шаблона на примере конфигурации    | «1С:Управление торговлей» ред.  |
| 11                                                        | 9                               |
| Примеры работы с дополнительными формами                  |                                 |
| Добавление дополнительных форм и выгрузка их на устройств | o11                             |
| Работа с дополнительными формами в задании на устройствах |                                 |
| ДОПОЛНИТЕЛЬНАЯ ИНФОРМАЦИЯ                                 | Ошибка! Закладка не определена. |

#### **МОДУЛЬ КОНСТРУТОР**

DataMobile Конструктор — предназначен для возможности конфигурирования дополнительных экранных форм ПО DataMobile

DataMobile Конструктор — это расширение типового функционала программы под прикладные задачи. Функционал включен в версии DataMobile Стандарт Pro, Online Lite и Online. Корректно работает при подключении других модулей: Маркировка, ЕГАИС, RFID.

Примеры таких ситуаций:

- Указание срока годности или дата производства
- Выбор партии товара с привязкой к документу
- Указание причины списания товара
- с Ввод размера упаковки
- ╘ 🛛 Ввод цены
- **с** И др.

Дополнительная информация, после загрузки в учетное решение, может быть обработана произвольным образом, например, срок годности будет записан в табличную часть документа, а для изменения цены будет создан новый документ на основании поступления.

Выбор дополнительных полей и правила обработки полученных результатов определяется для каждого шаблона отдельно.

#### Функции модуля DataMobile Конструктор

- с Создание и настройка дополнительных экранных форм для строк в документе
- с Создание и настройка дополнительных экранных форм для шапки документа

### КОМПЛЕКТ ПОСТАВКИ

В комплект поставки входит:

- с Программа DataMobile;
- Модули для интеграции с товароучетной программой 1С;
- с Файл лицензии;
- ╘ Документация.

Внимание! Модуль Конструктор работает в online и offline режимах, на устройствах с ОС Android, старше 5.0.1 версии.

#### ЛИЦЕНЗИОННАЯ ПОЛИТИКА

Программное обеспечение DataMobile является коммерческим продуктом и защищено от несанкционированного копирования электронным файлом-ключом, привязанным к ID терминала.

Все обработки и модули со стороны товароучетной системы являются открытыми, распространяются свободно и могут быть доработаны и изменены пользователем. Информацию об установленных лицензиях на ТСД можно посмотреть в разделе «Лицензии» в программе DataMobile.

Внимание! Модуль КОНСТРУКТОР включен в основные версии DataMobile Стандарт ПРО, Online Lite и Online.

### ПОДДЕРЖИВАЕМЫЕ КОНФИГУРАЦИИ 1С

- 🖕 «1С:Управление торговлей» ред. 11;
- с «1С:ERP Управление предприятием» ред. 2;
- 🖕 «1С:Комплексная автоматизация» ред. 2;
- 🖕 «1С: Управление торговлей» ред. 10.3 (обмен Online);
- с «1С: Комплексная автоматизация» ред. 1.1 (обмен Online);
- с «1С: Управление производственным предприятием» ред. 1 (обмен Online);
- с «1С: Управление нашей фирмой (УНФ)» ред. 1.6 (обмен Online);
- с «ДАЛИОН: ТРЕНД» ред. 3 (обмен Online).

\* Возможна интеграция в любую другую конфигурацию или систему товароучета, благодаря открытому формату обмена.

Описание форматов обмена доступно на <u>ftp://read:scanport@83.220.37.185:8077/DataMobile/DM\_Windows\_Android/Formaty\_obmena</u>

\* Список конфигураций 1с постоянно пополняется! Следите за обновлениями на сайте <u>https://data-mobile.ru/</u>

#### ОБРАБОТКА DATAMOBILE APM ДИСТПЕТЧЕРА (ONLINE)

Для работы с функционалом в онлайн режиме помимо соответствующей лицензии потребуется использование актуальных модулей DataMobile в пользовательской товароучетной системе.

Обновления доступны на общедоступном ftp: <u>ftp://read:scanport@83.220.37.185:8077/DataMobile/DM Windows Android/1C/</u>

Ссылка на ftp так же доступна с официального сайта: https://data-mobile.ru/download/

#### Раздел модуля DataMobile «Дополнительные формы»

| DataMobile: Документы ТСД                        | DataMobile: Упаковочный лист      | Сервис                    |
|--------------------------------------------------|-----------------------------------|---------------------------|
| DataMobile: Дополнительные формы                 | DataMobile: Флаги для обмена ТСД  | DataMobile АРМ Диспетчера |
| DataMobile: Допуски весовых товаров              | DataMobile: Черновики товаров     |                           |
| DataMobile: Значения дополнительных форм         | DataMobile: Черновики штрихкодов  |                           |
| DataMobile: Проверка серий                       | DataMobile: Шаблоны документов    |                           |
| DataMobile: Связи дополнительных форм и шаблонов | Дата мобайл свойства              |                           |
| DataMobile: Список ТСД                           | Маркировка настройка сертификатов |                           |

В данном разделе добавлена ссылка на справочник «DataMobile: Дополнительные формы» в котором необходимо добавить нужное кол-во используемых в будущем, в шаблонах, «Дополнительных форм».

| 🔶 🔶 🏠 DataMobile: Дополни                | итель | ьные формы | I                      |                                      |
|------------------------------------------|-------|------------|------------------------|--------------------------------------|
| Создать                                  |       |            |                        |                                      |
| Наименование                             | Ļ     | Код        | Тип данных             | ИДСправочника                        |
| 😑 Брак                                   |       | 00000009   | ДатаМобайл_Свойства    | 66408275-8fba-4e1f-b914-049098066217 |
| = Важность                               |       | 000000004  | ВариантыВажностиЗадачи | d034423f-0e41-47b2-8924-e27ab1c6742d |
| = Валюта                                 |       | 00000008   | Валюты                 | d126debc-e1de-448d-b8c1-604c9b18dfd1 |
| <ul> <li>Варианты Обеспечения</li> </ul> |       | 000000010  | ВариантыОбеспечения    | ddcd5ad0-fdf5-4c7a-aaf4-4fD0a9ba4027 |
| <b>—</b> ВариантыОтчетов                 |       | 000000005  | ВариантыОтчетов        | bbacc12f-b1b4-48da-adca-6578e65e3d1e |
| <b>—</b> ВариантыОтчетов1                |       | 00000006   | ВариантыОтчетов        | bbacc12f-b1b4-48da-adca-6578e65e3d1e |
| = Дополнительная валюта документа        |       | 00000003   | Валюты                 | d126debc-e1de-448d-b8c1-604c9b18dfd1 |
| — Описание                               |       | 00000002   | Текст                  | 4ce3a12c-64fd-40d5-88a5-feac11a1f730 |
| <ul> <li>Рандомное число</li> </ul>      |       | 000000001  | Число                  | 16e6a219-c844-4c5f-8873-97cceb8c4a46 |
| = Цена                                   |       | 00000007   | Число                  | 16e6a219-c844-4c5f-8873-97cceb8c4a46 |

Добавляются формы по кнопке «Создать»

| DataMobile:     | Дополнительные формы (создан | : 🗆 × |
|-----------------|------------------------------|-------|
| Записать и за   | Записать                     | Еще 👻 |
| Код:            |                              |       |
| Тип данных:     |                              |       |
| Наименование: ( | Число                        |       |
|                 | Текст                        |       |
|                 | Дата                         |       |
|                 | Справочники                  |       |
|                 | Перечисления                 |       |
|                 | Планы видов характеристик    |       |

На выбор предоставлены шесть типов данных:

- 👌 Число
- с Текст
- 👌 Дата
- справочники
- с Перечисления
- с Планы видов характеристик

Внимание! Типы данных могут повторяться, но иметь разные назначения.

## Используемые параметры для шаблонов на примере конфигурации «1С: Управление торговлей» ред. 11

Работа с модулем Конструктор строится на базе стандартных шаблонов DataMobile.

Перед началом работы с устройством, необходимо произвести настройку шаблонов. Сделать это возможно путем создания каждого шаблона в ручном режиме или изменением существующих.

В настройках шаблона за логику работы с Дополнительными формами отвечает одноимённая вкладка.

| Общее             | Подбор                     | Размещение                           | Маркировка      | ЕГАИС      | Автовыгрузка   | Автозагрузка     | Настройки ТСД | Дополните  | льные | е формы               |
|-------------------|----------------------------|--------------------------------------|-----------------|------------|----------------|------------------|---------------|------------|-------|-----------------------|
| Вывод             | ить дополни                | гельные формы:                       | 💿 при           | і сканиров | ании товара 🔘  | в свойствах стро | ки            |            |       |                       |
| Обновл<br>при отк | ение списка<br>рытии допол | а элементов спра<br>інительной форма | вочника 🗹<br>ы: |            |                |                  |               |            |       |                       |
| G C               | здать                      |                                      |                 |            |                |                  |               |            |       |                       |
| Назва             | ание                       |                                      |                 |            | Тип данных     |                  |               | Реквизит   | Ļ     | Заполняемый реквизит  |
| ∞ y               | кажите вид เ               | цены                                 |                 |            | ВидыЦен        |                  |               | для строки |       | ВидЦены               |
| M B               | ведите нову                | ю цену                               |                 |            | Число          |                  |               | для строки |       | Цена                  |
| ∞ y               | кажите дейс                | гвие                                 |                 |            | ВариантыОбеспе | чения            |               | для строки |       | ВариантОбеспечения    |
| re B              | ид операции                | (по документу)                       |                 |            | ХозяйственныеО | перации          |               | для шапки  |       | ХозяйственнаяОперация |

В данной вкладке, есть возможность выбрать режим вывода дополнительных форм на устройстве

При сканировании товара – в таком случае, в ПО – сразу после обязательных форм (сканирования товара / указания кол-ва (если используется) / ввода серий (если используется) / ввода ячеек (если используется) / ввода упаковочного листа (если используется)) выводятся для заполнения дополнительные формы в очередности установленной в шаблоне.

в свойствах строки – в таком случае, в ПО ввод дополнительных форм по строке или шапки документа, осуществляется через меню «три точки» на нужной строке или документе.

Активация параметра обновление списка элементов справочника при открытии дополнительной формы определяет необходимость обращения к серверу.

Добавление дополнительных форм в шаблон осуществляется по кнопке «Создать», необходимо добавить созданные ранее формы из справочника «DataMobile: Дополнительные формы». Если справочники созданы ранее не были, создание возможно непосредственно при добавлении форм. Так же, стрелочками вверх/вниз возможно изменять очерёдность отображения дополнительных форм на устройстве для заполнения.

| Название                      |             | Тип данных                  |                         | Реквизит    |
|-------------------------------|-------------|-----------------------------|-------------------------|-------------|
| 📨 Укажите вид цены            |             | ВидыЦен                     |                         | для строки  |
| 📨 Введите новую цену          | ⇒ Data      | Mobile: Связи до            | лопнительн              | 2 I П X     |
| 📨 Укажите действие            |             | порію. Овлої до             |                         |             |
| 📨 Вид операции (по документу) | Записать    | <mark>и закрыть</mark> Запи | сать                    | Еще -       |
|                               | Дополнитель | ьная форма: Укажите в       | ид цены                 | - C         |
|                               | Шаблон:     | Заказ кли                   | ента                    | P           |
|                               | Настройка   | а связей с документ         | ом                      |             |
|                               | Это реквиз  | вит:                        | 💿 строки 🔘 шапки        |             |
|                               | Тип строки  | :                           | 💿 подбор 🔵 разме        | ещение      |
|                               | Проверять   | заполнение на ТСД:          | $\checkmark$            |             |
|                               | Использов   | ать в поиске строк в 10     | :                       |             |
|                               | Заполняем   | ный реквизит в докумен      | те ЗаказКлиента в табли | ице Товары: |
|                               | ВидЦены     |                             |                         | ×           |

В открывшимся окне «DataMobile: Связи дополнительных форм и шаблонов» присутствуют следующие поля:

с Дополнительная форма – задаётся тип данных (наименование типа будет отображено оператору)

С Шаблон – задаётся автоматически в зависимости от того в каком шаблоне происходит добавление

Это реквизит – определяется применение добавляемой формы к строке или шапки документа

с Тип строки – указывается, для какого раздела «Подбор» или «Размещение» должна применяться дополнительная форма

с Проверить заполнение на ТСД – устанавливается, в случае если необходима проверка на заполнение дополнительных форм пользователем

Строк документа, будут вводиться разные значения дополнительных форм, в таком случае строчка

DataMobile Android Руководство пользователя

табличной части документа будут разбиваться на несколько с учетом различий в ведённых дополнительных данных

аполняемый реквизит – реквизит документа, который будет заполнен данными подобранными с устройства (заполнение происходит на этапе внесения документа в базу)

Очерёдность выводимых форм, после сканирования, определяется расположением добавленных форм в шаблоне - сверху вниз.

Внимание! С документами выгрузка/обновление дополнительных форм не осуществляется.

Использование функционала определяется наличием соответствующей лицензии DataMobile с дополнительным модулем Конструктор.

#### ОБРАБОТКИ ОБМЕНА DATAMOBILE (OFFLINE)

Основные отличия работы в офлайн режиме, заключаются, в отдельной выгрузке дополнительных форм, по отдельной кнопке «Выгрузить Формы» на вкладке «Шаблоны», так же в возможности выгрузки справочников, используемых для дополнительных форм, вместе с документом при установке соответствующего флага.

Для работы с функционалом в офлайн режиме, помимо соответствующей лицензии, потребуется использование актуальных внешних обработок DataMobile в пользовательской товароучетной системе.

Обновления доступны на общедоступном ftp: <u>ftp://read:scanport@83.220.37.185:8077/DataMobile/DM Windows Android/1C/</u>

Ссылка на ftp так же доступна с официального сайта: <u>https://data-mobile.ru/download/</u>

## Используемые параметры шаблона на примере конфигурации «1С:Управление торговлей» ред. 11

Работа с модулем Конструктор возможна в офлайн режиме. Для организации работы необходимы две обработки:

- b DataMobile: выгрузка данных
- b DataMobile: загрузка данных

Работа с модулем Конструктор строится на базе стандартных шаблонов DataMobile. В настройках шаблона за логику работы с Дополнительными формами отвечает одноимённая вкладка.

| Общие   | Подбор      | Разме  | щение  | Маркировка     | ЕГАИС     | Дог | полнительные Формы  | Авто | загрузка      |                       |         |
|---------|-------------|--------|--------|----------------|-----------|-----|---------------------|------|---------------|-----------------------|---------|
| Добави  | ить 1       | •      |        |                |           | _   |                     |      |               |                       |         |
| Названі | ие          |        | Тип да | нных           |           |     | Обязательное заполн | ение | Использование | Заполняемый реквизит  | ИД      |
| Укажите | е новую цен | чу     | Число  |                |           |     | $\checkmark$        |      | Строка подбор | Цена                  | a143bb  |
| Укажите | е способ до | ставки | Перечі | исления.Способ | ыДоставки |     | $\checkmark$        |      | Шапка         | СпособДоставки        | 67f3a9l |
| Пожела  | ния по дос  | таке   | Текст  |                |           |     |                     |      | Шапка         | ДополнительнаяИнформа | db6dff9 |
|         |             |        |        |                |           |     |                     |      |               |                       |         |

В данной вкладке, по кнопке «Добавить» необходимо добавить дополнительные формы с указанием типов данных и названием, которое будет отображаться оператору.

| Добавить 🚹 🗣            | _            |                |
|-------------------------|--------------|----------------|
| Название                | Тип данных   | Обязательное : |
| Укажите новую цену      | Число        |                |
| Укажите способ доставки | Число        |                |
| Пожелания по достаке    | Текст        | _              |
|                         | Дата         |                |
|                         | Справочники  |                |
|                         | Перечисления |                |

Очерёдность выводимых форм, после сканирования, определяется расположением добавленных форм в шаблоне - сверху вниз.

Использование функционала определяется наличием соответствующей лицензии DataMobile. Добавление дополнительных форм в соответствующей вкладке шаблона приводит к изменению логики при сканировании на устройстве, при этом, после обязательных форм (сканирования товара / указания кол-ва (если используется) / ввода серий (если используется) / ввода ячеек (если используется) / ввода упаковочного листа (если используется)) выводятся для заполнения дополнительные формы в очередности установленной в шаблоне.

Перед началом работы с ТСД необходимо произвести настройку шаблонов. Сделать это можно путем создания каждого шаблона в ручном режиме или изменением существующих.

| Документы                                  | Шаблоны документов                                            | Номенклатура/Ячейки/Клиенты                                  | ЕГАИС           | Маркировка | Пол |
|--------------------------------------------|---------------------------------------------------------------|--------------------------------------------------------------|-----------------|------------|-----|
| ДОКУМЕ                                     | <u>НТ:</u> Заказ клиента ТД                                   | 00-000045 от 26.12.2020 12:31:32                             | • ×             | Ŀ          |     |
| ШАБЛОН                                     | :                                                             | аказ клиента [Конструктор]                                   |                 |            |     |
| Таб. част                                  | <u>гь (подбор):</u>                                           | овары                                                        |                 |            |     |
| Таб. част                                  | <u>гь (размещение):</u>                                       |                                                              |                 |            |     |
| <u>Выгружатн</u><br>Выгружатн<br>Выгружатн | ь товары с докуме<br>ь ячейки с докумен<br>ь доп. формы с док | <u>ітом:</u> 🗹 📑 <u>Выгрузить /</u><br>ітом: 🗌<br>ументом: 🗹 | <u>іокумент</u> |            |     |

Во вкладку «Документы» добавлен флаг «Выгружать справочники дополнительных форм» выполняющий роль выгрузки справочников (данных по справочникам) в случаях если шаблоне используется тип данных «Справочники» или «Перечисления».

#### Примеры работы с дополнительными формами

Как и в общей логике DataMobile, работа может производиться по заданию, а может быть инициирована на ТСД. Запрашиваемая информация и ее тип зависят от выставленных настроек шаблона. Ниже приведен пример работы с ранее созданным шаблоном по умолчанию, где на примере конфигурации «1С: Управление торговлей» ред. 11 (Онлайн) будет рассмотрен процесс изменения шаблона (добавлением нужных дополнительных форм), выгрузка шаблонов на устройство, подбор данных и внесение итогового результата в базу.

#### Добавление дополнительных форм и выгрузка их на устройство

В данном примере необходимо изменить существующий шаблон, добавив в одноимённую вкладку необходимые «Дополнительные формы».

Создание дополнительных форм.

Для начала необходимо создать необходимые дополнительные формы, это возможно сделать непосредственно из шаблона, перейдя во вкладку «Дополнительные формы», нажав кнопку «Создать», в поле «Дополнительная форма» нажать стрелочку «вниз» и плюсиком (+) начать создание.

В поле «Наименование» указать отображаемое для операторов устройств имя формы, в следующем поле указать «Тип данных».

Кнопкой «Записать и закрыть» запишется созданная дополнительная форма в справочник «DataMobile: Дополнительные формы». В последствии возможно выбирать дополнительные формы из списка существующих.

| Общее Подбор Размещение | е Автовыгрузка Автозагрузка Настройки ТСД Дополнительные формы |
|-------------------------|----------------------------------------------------------------|
| Создать                 | <ul> <li>☆ DataMobile: Связи дополнитель</li></ul>             |

Если «Тип данных» «Справочники» или «Перечисления» тогда пользователю откроются доступные варианты на выбор.

| DataMobile    | : Дополнительные формы (создание) : 🗆 🗙 изит в документе За |
|---------------|-------------------------------------------------------------|
| Записать и з  | Записать Еще -                                              |
| Код:          |                                                             |
| Наименование: | Варианты Обеспечения                                        |
| Тип данных:   |                                                             |
|               | ВариантыОбеспечения                                         |
|               | ВариантыОбластейОграниченияСкидокНаценок                    |
|               | ВариантыОбластейОграниченияСкидокНаценокВДокументе          |
|               | ВариантыОбособленияТоваровВоВнутреннемПотреблении           |
|               | ВариантыОбособленияТоваровВПеремещении                      |
|               | ВариантыОбособленияТоваровВПродажах                         |
|               | ВариантыОбособленияТоваровВСборке                           |
|               | ВариантыОбособленногоУчетаТоваров                           |
|               | ВариантыОкругления                                          |
|               | ВариантыОплатыКлиентом 🔹                                    |

Например, сначала укажем, что с устройства необходимо будет ввести некое числовое значение с типом данных число, выберем ранее созданную дополнительную форму с наименованием «Введите цену». В поле «Заполняемый реквизит» укажем «Цена» (именно этот реквизит будет изменён в табличной части документа после завершения работы с заданием на устройстве).

| Название       | ↓ Тип данных                                                              |
|----------------|---------------------------------------------------------------------------|
| 📨 Введите цену | Число                                                                     |
|                | 🚖 DataMobile: Связи дополнитель 🖉 🕴 🗆 🗙                                   |
|                | Записать и закрыть Записать Еще -                                         |
|                | Дополнительная форма: Введите цену 🛛 🚽 🗗                                  |
|                | Шаблон: Заказ клиента [Доп. Формы] 🖉                                      |
|                | Заполняемый реквизит в документе ЗаказКлиента в таблице Товары:<br>Цена × |

Далее укажем, что нам необходимо будет изменить значение «Действие» (обеспечение), в таком случае на устройстве оператору на данной форме, на выбор будет предоставлен список доступных вариантов обеспечения.

13

| Название       | ↓ Тип данных                                                                          |
|----------------|---------------------------------------------------------------------------------------|
| 📨 Введите цену | Число                                                                                 |
|                | DataMobile: Связи дополнительных фо 🕴 🗆 🗡                                             |
|                | Записать и закрыть Записать Еще +                                                     |
|                | Дополнительная форма: Варианты Обеспечения 🔹 🗗                                        |
|                | Шаблон: Заказ клиента [Доп. Формы] 🖉                                                  |
|                | Заполняемый реквизит в документе ЗаказКлиента в таблице Товары:<br>ВариантОбеспечения |
|                | Содержание                                                                            |
|                | Вариант обеспечения                                                                   |

Далее выберем следующую дополнительную форму с типом данных «Дата», которая позволит оператору указать дату отгрузки по подобранной позиции с устройства.

| Название               |                                                                            | Тип данных                                                                            |                     |
|------------------------|----------------------------------------------------------------------------|---------------------------------------------------------------------------------------|---------------------|
| 📨 Введите цену         |                                                                            | Число                                                                                 |                     |
| 📧 Варианты Обеспечения | DataMobile: Связ<br>Записать и закрыть<br>Дополнительная форма:<br>Шаблон: | и дополнительных фо<br>Записать<br>Введите дату отгрузки<br>Заказ клиента (Доп.Формы) | : D X<br>Ещет       |
|                        | Заполняемый реквизит<br>Дата отгрузки<br>Содержание                        | в документе ЗаказКлиента в табли                                                      | ще Товары:<br>    × |

Итоговый вариант будет выглядеть так.

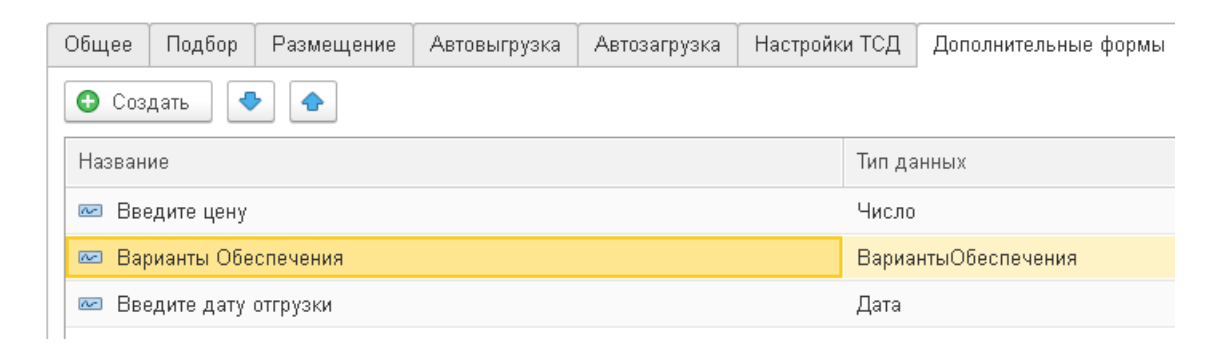

Необходимо записать изменённый шаблон, после записи, за данным шаблоном закрепится связь с дополнительными формами в регистре сведений «DataMobile Связи дополнительных форм и шаблонов». Далее потребуется выгрузить данные формы на устройство, если шаблон ранее выгружен не был, то и шаблон так же потребуется выгрузить.

Выгрузка дополнительных форм.

Выгрузка дополнительных форм не происходит вместе с шаблонами, соответственно, необходимо будет выгрузить все дополнительные формы, через раздел «DataMobile: Арм.Диспетчера» > «Терминалы» > кнопка «Выгрузить» > «Выгрузить все дополнительные формы».

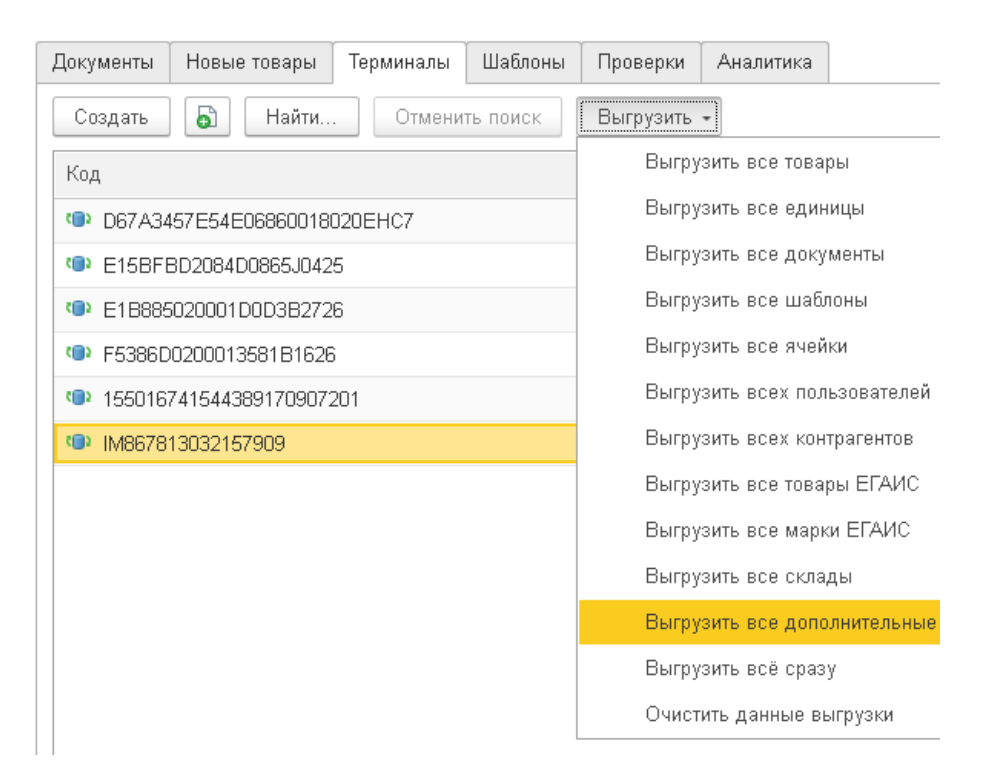

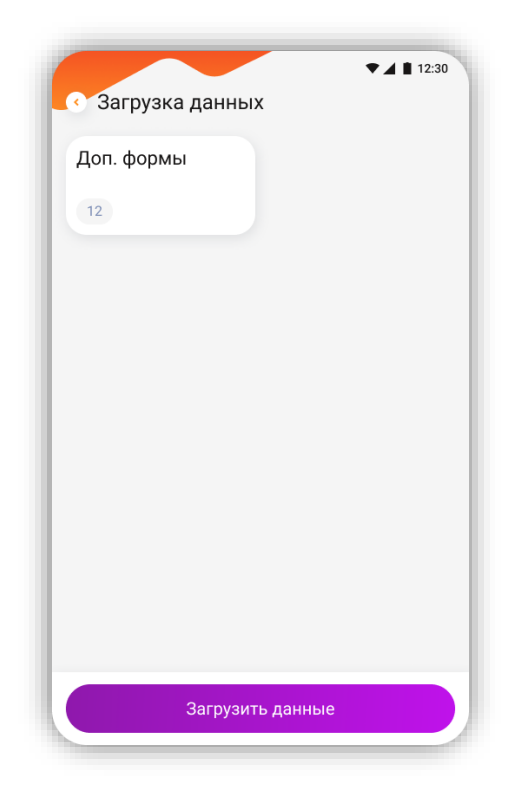

На устройстве, после загрузки отобразится информация о загруженных дополнительных формах.

#### Работа с дополнительными формами в задании на устройствах

Загруженные дополнительные формы не доступны к просмотру для оператора, так же не доступны для редактирования, и хранятся в базе данных устройства. Таким образом в случае изменения шаблонов или справочников дополнительных форм необходимо повторно выгружать их на устройство для обновления.

Работа с формами в задании.

В целом, работа не отличается от стандартной работы с заданием, за исключением вывода дополнительных форм необходимых к заполнению, которые отображаются в заданной шаблоном последовательности после заполнения основных форм (сканирования товара / указания кол-ва (если используется) / ввода серий (если используется) / ввода ячеек (если используется) / ввода упаковочного листа (если используется)).

На данном примере мы подбираем заказ, сканируем штрихкод, вводим количество, после завершения основных форм к заполнению, мы переходим к дополнительным, для каждой позиции.

| Все данные                                            | + Добавить           |                  | Кроссовки<br>Nike SXL 345 body<br>steel с арт.стелькой. |         |
|-------------------------------------------------------|----------------------|------------------|---------------------------------------------------------|---------|
| Nike SXL 345 body<br>steel с арт.стелькой             | 10 000 • 20 000      |                  |                                                         | <b></b> |
| ена                                                   | Остаток              | 5 000            | 10 000 • 20 000                                         | Пара    |
| 600 p.                                                | 50 000               | House            | liper                                                   |         |
| Івет                                                  | Артикул              | 5600 p.          | Серый                                                   |         |
| Серый                                                 | A-345                | Цвет             | Артикул                                                 |         |
|                                                       |                      | Серый            | A-345                                                   |         |
| (россовки<br>like SXL 340 body<br>teel с арт.стелькой | ···· 10 000 • 10 000 | RFID<br>01021000 | 86656381215H_Stc93                                      |         |
| ена<br>600 р.                                         | Остаток<br>50 000    |                  |                                                         |         |
| вет                                                   | Артикул              |                  |                                                         |         |
| Серый                                                 | A-340                |                  |                                                         |         |
|                                                       |                      |                  |                                                         |         |

Указываем цену, указываем вариант обеспечения, указываем дату (для типа «Дата» доступен ввод с календаря)

16

| 40.04            |               |          |          |        | В   | ариан  | т обеспечения         |     |  |  |
|------------------|---------------|----------|----------|--------|-----|--------|-----------------------|-----|--|--|
| Введите значение |               | 0        |          |        |     | Выбери |                       | E   |  |  |
|                  |               |          |          |        | Baj | риант  | обеспечения           |     |  |  |
|                  |               |          |          |        | 0   | тгрузи | ть Резерв-ть К обеспе | ені |  |  |
|                  |               |          |          |        | 0   | беспеч | ивать обособленно     |     |  |  |
| Принят           |               | Пониять  |          |        |     |        |                       |     |  |  |
|                  |               |          |          |        |     |        |                       |     |  |  |
|                  | C BE          | едите    | е дату   | отгруз | зки | *4     | 12:30                 |     |  |  |
|                  | Дата          | а отгру  | зки      |        | ,   |        |                       |     |  |  |
|                  | Кален         | дарь     |          |        |     |        |                       |     |  |  |
|                  | 11/12/        | 2021     |          |        |     |        |                       |     |  |  |
|                  | •             | 11 Окт   | ября     | >      |     | 202    | •                     |     |  |  |
|                  | Пн            | Вт       | Ср       | Чт     | Пт  | Сб     | Вс                    |     |  |  |
|                  |               |          |          | 1      | 2   | 3      | 4                     |     |  |  |
|                  |               | б        | 7        | 8      | 9   | 10     | 11                    |     |  |  |
|                  | 5             |          |          | 4 5    | 16  | 17     | 18                    |     |  |  |
|                  | 5<br>12       | 13       | 14       | 15     | 10  |        |                       |     |  |  |
|                  | 5<br>12<br>19 | 13<br>20 | 14<br>21 | 22     | 23  | 24     | 25                    |     |  |  |

По завершению подбора, выгружаем задание в товароучетную систему кнопкой «Завершить».

После блокировки и внесении документа в базу, реквизиты заполнятся в табличной части документа указанными данными с устройства.

| Основное                                                     | Тов | ары (4) Доставка  | Дополнительно   |            |               |   |   |            |          |                  |       |  |
|--------------------------------------------------------------|-----|-------------------|-----------------|------------|---------------|---|---|------------|----------|------------------|-------|--|
| Добавить 🛧 🔸 🗈 💼 < Таполнить - Обеспечение - Цены и скидки - |     |                   |                 |            |               |   |   |            |          |                  |       |  |
| N                                                            | 6   | Номенклатура      | Характеристика  | Действия   | Дата отгрузки | C | C | Количество | Ед. изм. | Вид цены         | Цена  |  |
| 1                                                            |     | Ассорти (конфеты) | <характеристики | Обеспечива | 11.12.2020    |   |   | 42,000     | упак     | <произвольная>   | 20,00 |  |
| 2                                                            |     | Крупа гречневая   | <характеристики | Резервиров | 28.03.2020    |   |   | 66,000     | упак     | <произвольная>   | 30,00 |  |
| 3                                                            |     | Юбилейное (печ    | <характеристики | Обеспечива | 25.03.2020    |   |   | 122,000    | упак     | <произвольная>   | 31,00 |  |
| 4                                                            |     | Белочка (конфеты) | <характеристики | Обеспечива | 21.03.2020    |   |   | 98,000     | КГ       | Дистрибьюторская | 42,00 |  |

Стоит учитывать, что данные, подобранные в ПО, не идут в разрез с логикой работы товароучетной системы, если указанные поля не доступны для заполнения, тогда и заполняться они не будут. Если дополнительная форма была не заполнена из устройства, тогда и в документе после внесения данных поле изменено не будет.

### ДОПОЛНИТЕЛЬНАЯ ИНФОРМАЦИЯ

Продукт «DataMobile» получил сертификат «Совместимо! Система программ 1С:Предприятие».

Обработки обмена с товароучетной программой 1С как offline, так и online версии, поставляются с открытым кодом и описанием форматов обмена, которые могут быть доработаны под нетиповые конфигурации, силами конечного пользователя. Код клиентской части ПО на устройстве закрыт и лицензируется. Его доработка возможна и обсуждается индивидуально.

Продукт «DataMobile» - победитель выставки SOFTOOL 2013, 2014, 2015 и 2016 в номинации мобильные технологии, а также является неоднократным победителем рейтинга ID EXPERT 2016, 2017, 2018, 2020.

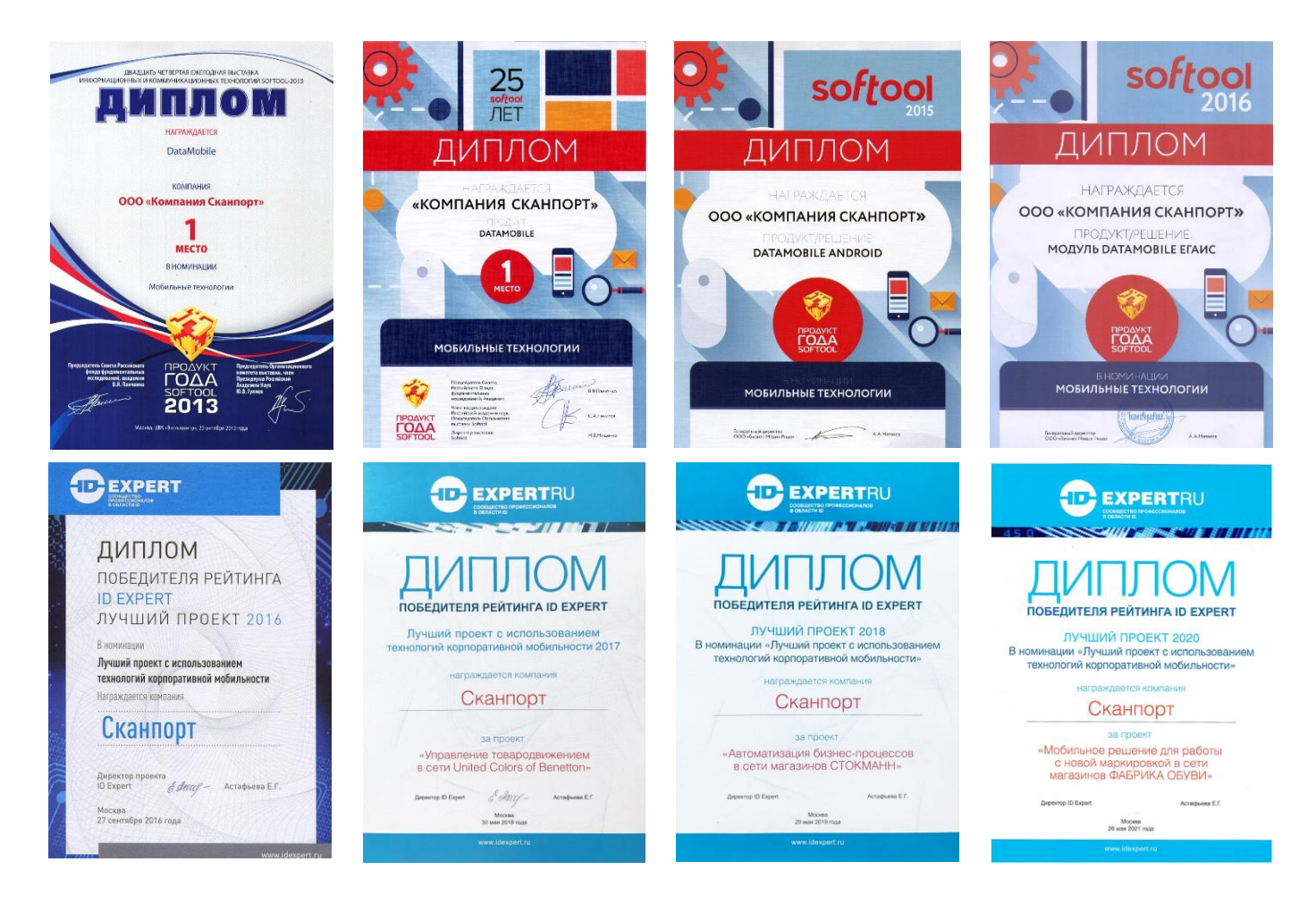

Все материалы доступны на <u>FTP pecypce</u> компании или на «<u>Яндекс.Диск</u>». E-mail: <u>support507@data-mobile.ru</u> <u>http://www.data-mobile.ru/</u> Готовы к дальнейшему сотрудничеству!